サーバー機器の更新により、システムの一部の機能に変更点があります。

| 月石市立図書館             |                  |          |                |           | 🙆 文字サイズの変更 😐 |     | ᄎ номе г |           |
|---------------------|------------------|----------|----------------|-----------|--------------|-----|----------|-----------|
| 料を探す                | ▼ジャンルから探す ▼利用    | 照会       |                | 画像表示OFF   | ようこぞ         | 5 様 | ログアウト    | ेत्र उत्त |
| : <u>×</u>          | > 利用照会           |          |                |           |              |     |          |           |
| 用照会                 | 2                |          |                |           |              |     |          |           |
|                     |                  |          |                |           |              |     |          |           |
| 利用照                 | 会メニュー            |          |                | 利用者情報設定   |              |     |          |           |
| <u>貸出中-</u><br>お気に2 | <u>一覧</u> ・予約中一覧 | i.       |                | • 利用者情報変更 |              |     |          |           |
| 予約出                 |                  |          |                | 貸出状況      |              |     |          |           |
| - V- C-M - C        |                  |          |                | No        | 5            | ィトル | 3        | 豆却期限日     |
| No                  | タイトル             | 状態       |                |           |              |     |          |           |
| 1 ア                 | イスの旅             | 予約確保済    |                |           |              |     |          |           |
| 2 明                 | 石型生船調査資料集・生船写真帖  | 予約中      |                |           |              |     |          |           |
|                     |                  |          | = <b>±</b> ±źm | 新着資料一覧    |              |     |          |           |
|                     |                  | <b>(</b> | <b>≓</b> ∓和田   |           |              |     |          |           |

①利用照会ポータルから、利用状況が一覧で確認できるようになりました。

②予約状況から詳細をクリックすると、予約一覧が開きます。従来画面で表示されていた「確保一覧」は「予約一覧」へ統合されました。「予約一覧」の状態欄で資料が確保されているか、確保待ちか確認することができます。

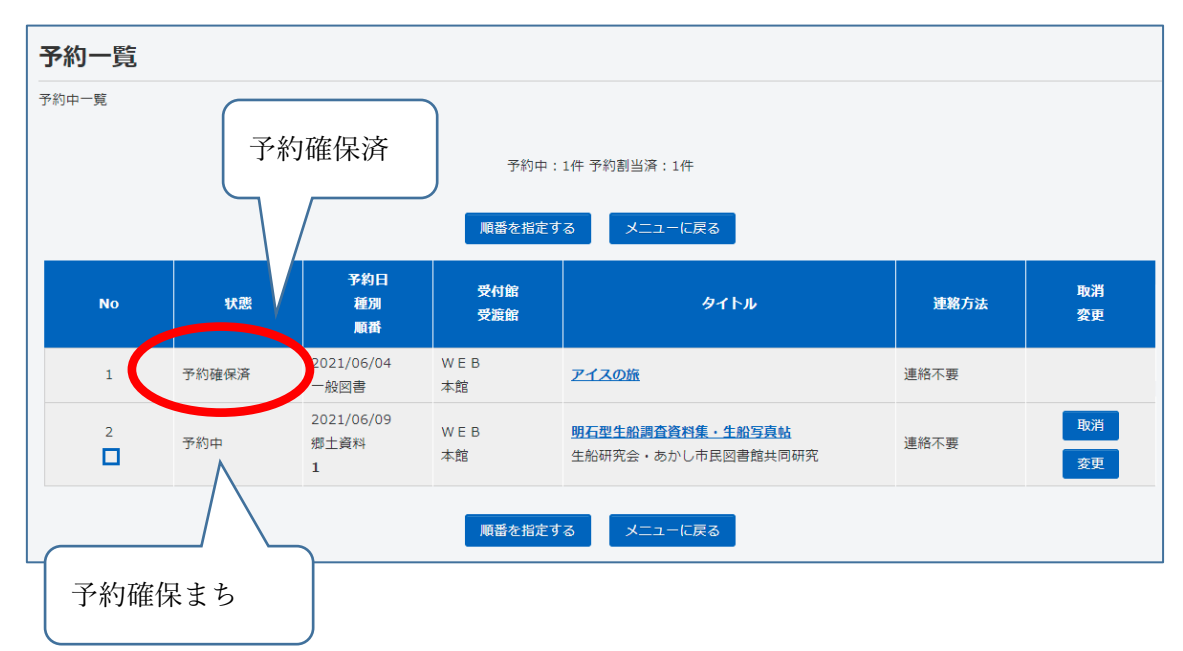

③資料の検索結果一覧で「シンプルモード」「カードモード」を選べるようになりました。

(例) シンプルモード

| 明石市立図書館                                                                        |              | 🗠 文字:              | ナイズの変更 中 | нон 📩 | 1E こどもよう |  |  |  |  |
|--------------------------------------------------------------------------------|--------------|--------------------|----------|-------|----------|--|--|--|--|
| → 資料を探す →ジャンルから探す →利用照金                                                        | À            | 画像表示ON 🕹 こん        | にちはゲストさん | ログイン  | 🗑 予約カート  |  |  |  |  |
| <u>メインメニュー</u> > 一覧                                                            |              |                    |          |       |          |  |  |  |  |
| Q.検索結果一覧                                                                       |              |                    |          |       |          |  |  |  |  |
| 検索結果のタイトルがリンクされていれば、さらに詳細を見ることができます。<br>検索結果の著者がリンクされていれば、その著者の他の資料の一覧を表示できます。 |              |                    |          |       |          |  |  |  |  |
| 検索結果【1】 (1/1ページ) 表示順: なし ▼ 昇順 ▼ 並べ替え 表示数の切替 10件 ▼                              |              |                    |          |       |          |  |  |  |  |
| カートに入れる 表示モード ヨカードモード 囲シンプルモード                                                 |              |                    |          |       |          |  |  |  |  |
| 番号 タイトル                                                                        | 若者           | 出版者                | 出版年      | 資料種別  | 状態       |  |  |  |  |
| 1 □ <u>兵庫ゆかりの日本画家たち展</u><br>明治から現在までの軌跡をたどる                                    | 明石市立文化博物館/編集 | [明石]:明石市立文化博物<br>館 | 2003.04  | 鄉土資料  |          |  |  |  |  |
|                                                                                |              |                    |          |       |          |  |  |  |  |
| カートに入れる 表示モード ヨカードモード 田 シンプルモード                                                |              |                    |          |       |          |  |  |  |  |

画面右上の表示モードを「シンプルモード」にすると、本の詳細のみが表示されます。

(例) カードモード

| 明石市立図                      | 書館                    |                                |                |             | 🕂 文字サイズの変更 中 | 大 нс      | DME こどもよう |
|----------------------------|-----------------------|--------------------------------|----------------|-------------|--------------|-----------|-----------|
| ▼ <u>資料を探す</u> ▼ジャ         | マンルから探す               | ▼利用照会                          |                | 画像表示ON      | 上 こんにちはゲストさん | ログイン      | 📱 予約カート   |
| <u>メインメニュー</u> > 一覧        |                       |                                |                |             |              |           |           |
|                            |                       |                                |                |             |              |           |           |
| Q 検索結果一員                   | 筧                     |                                |                |             |              |           |           |
| 検索結果のタイトルがリ<br>検索結果の著者がリンク | ンクされていれば.<br>されていれば、そ | 、さらに詳細を見ることがで<br>の著者の他の資料の一覧を表 | きます。<br>示できます。 |             |              |           |           |
|                            | 検索結果【1】               | (1/1ページ)                       | 表示順: なし        | ✓ 昇順 ✓ 並べ替え | 表示数の切替 10件   | ~         |           |
| カートに入れる                    |                       |                                |                |             | 表示モード 🔳 カート  | ಸಿಕ−೯ ⊞ ೨ | シンプルモード   |
|                            |                       |                                |                |             |              |           |           |
|                            |                       |                                |                |             |              |           |           |
| <u>兵庫ゆかりの日本</u><br>たち屋     | <u>\$画家</u>           |                                |                |             |              |           |           |
| 明治から現在までの                  | 軌跡を                   |                                |                |             |              |           |           |
| たどる                        |                       |                                |                |             |              |           |           |
| 著者:明石市立文化博                 | 物館/編                  |                                |                |             |              |           |           |
| 盖<br>出版者:[明石]:明石市          | 市立文化                  |                                |                |             |              |           |           |
| 博物館                        |                       |                                |                |             |              |           |           |
| 出版年:2003.04                |                       |                                |                |             |              |           |           |
| 資料種別:郷土資料                  |                       |                                |                |             |              |           |           |

画面右上の表示モードを「カードモード」にすると、本の表紙画像が表示されます。

④表紙画像について

画面右上の画像表示モードを「画像表示 OFF」にすると表紙画像が表示されません。「画像 表示 ON」にすると表紙画像が表示されます。

| 明石市立図書館                              |                                  |                        |                                      | 🔺 文字サイズの変更 😐 | 📩 ном    | E こどもよう |
|--------------------------------------|----------------------------------|------------------------|--------------------------------------|--------------|----------|---------|
| ▼ 資料を探す ▼ジャンルから                      | ○探す →利用照会                        |                        | 画像表示OFF                              | こんにちはゲストさん   | ログイン     | 🦷 予約カート |
| <u>メインメニュー</u> > 一覧                  |                                  |                        |                                      |              |          |         |
|                                      |                                  |                        |                                      |              |          |         |
| Q 検索結果一覧                             |                                  |                        |                                      |              |          |         |
| 検索結果のタイトルがリンクされて<br>検索結果の著者がリンクされていれ | こいれば、さらに詳細を見るこ<br>れば、その著者の他の資料の- | ことができます。<br>−覧を表示できます。 |                                      |              |          |         |
| 検索結:                                 | 果【1】 (1/1/                       | ページ) 表示順: なし           | <ul> <li>昇順</li> <li>並べ替え</li> </ul> | 表示数の切替 10件   | ~        |         |
| カートに入れる                              |                                  |                        |                                      | 表示モード 🔳 カード  | モード 田 シン | ブルモード   |
|                                      |                                  |                        |                                      |              |          |         |
| 兵庫ゆかりの日本画家<br>たち展                    |                                  |                        |                                      |              |          |         |
| 明治から現在までの軌跡を                         |                                  |                        |                                      |              |          |         |
| <u>たとる</u><br>著者:明石市立文化博物館/編         |                                  |                        |                                      |              |          |         |
| 集                                    |                                  |                        |                                      |              |          |         |
| 出版者:[明石]:明石市立文化                      |                                  |                        |                                      |              |          |         |
| 傳初館<br>出版年:2003.04                   |                                  |                        |                                      |              |          |         |
| 資料種別:鄉土資料                            |                                  |                        |                                      |              |          |         |